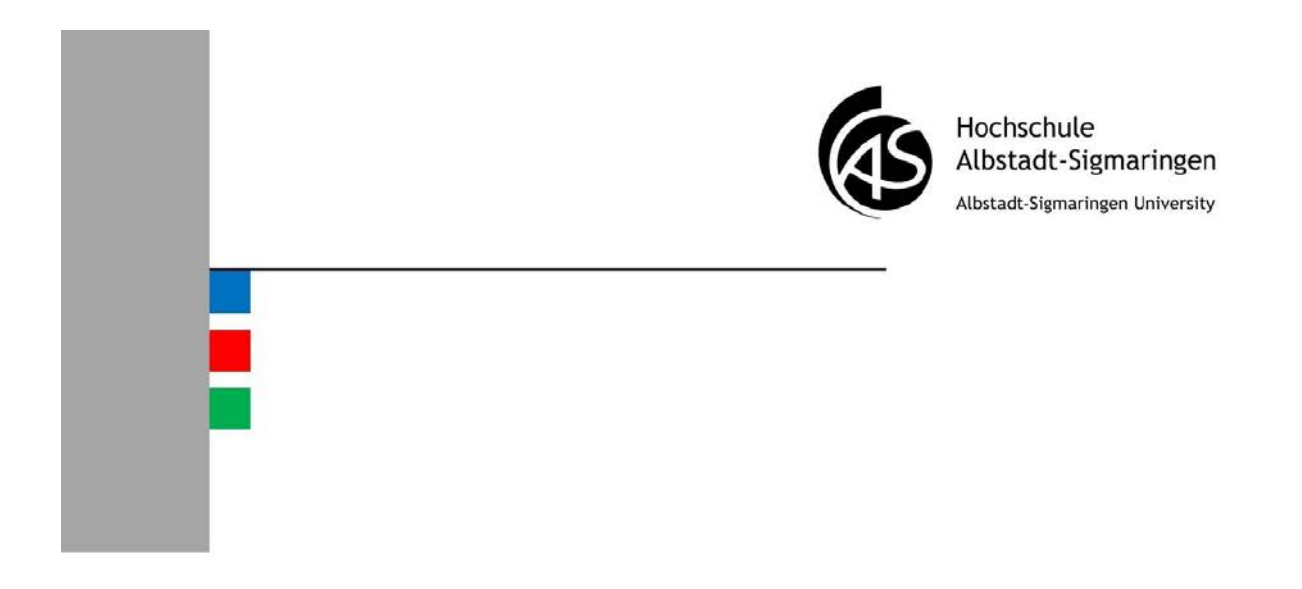

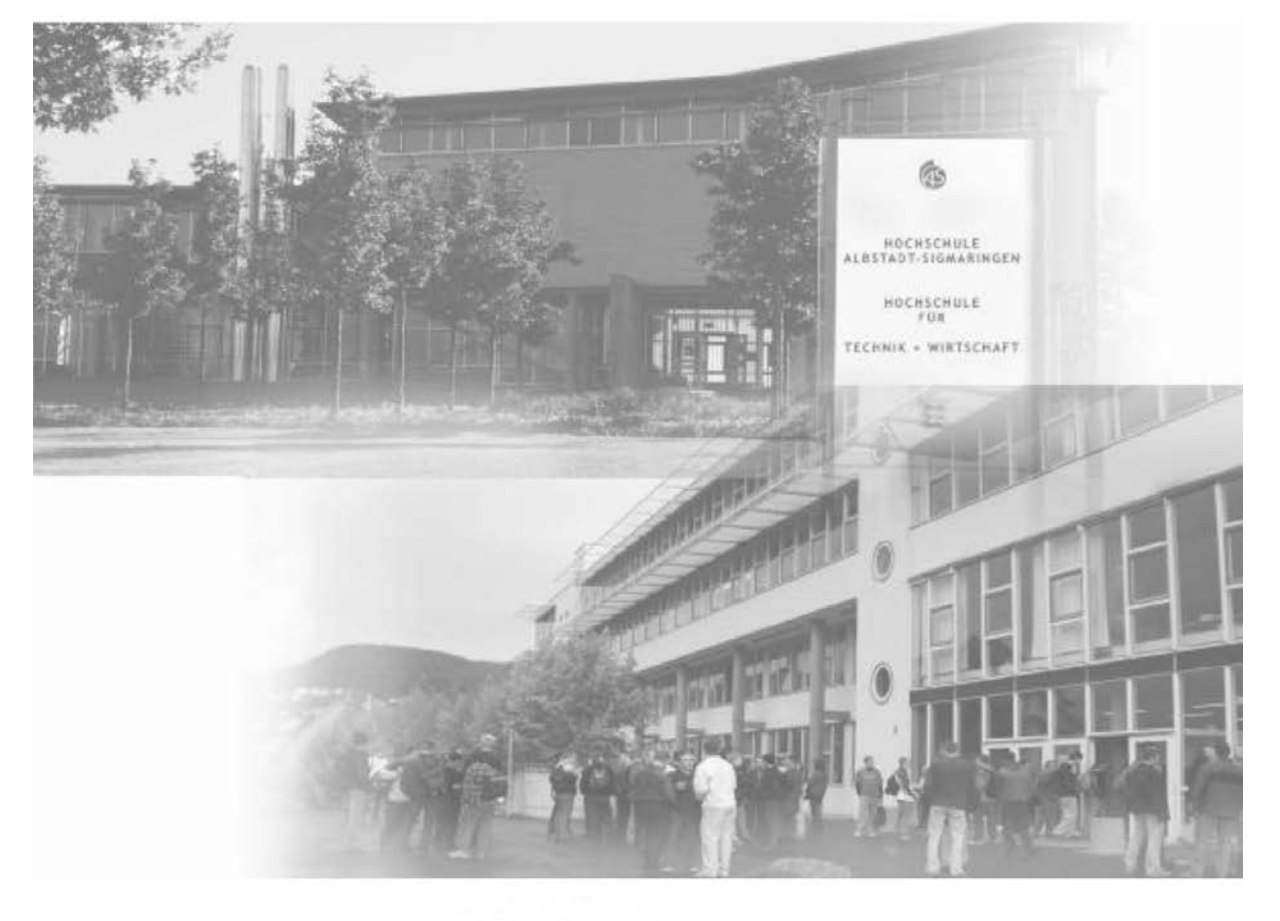

### Eduroam Benutzerhandbuch

Hochschule Albstadt-Sigmaringen

#### Inhaltsverzeichnis

| Eduroam an anderen Hochschulen                                                                   | 3 |
|--------------------------------------------------------------------------------------------------|---|
| Voraussetzungen für Drahtlosnetzwerk (WLAN) "eduroam" an anderen Hochschulen                     | 4 |
| Einrichtung des WLAN unter Windows                                                               | 4 |
| Eduroam an der Hochschule Albstadt-Sigmaringen                                                   | 5 |
| Voraussetzungen für Drahtlosnetzwerk (WLAN) "eduroam" an der Hochschule Albstadt-<br>Sigmaringen | 6 |
| Einrichtung des WLAN unter Windows 7                                                             |   |
| Einrichtung des WLAN unter Windows 8.1                                                           | 9 |

#### Einführung Über dieses Buch

Die Hochschule Albstadt-Sigmaringen nimmt am Dienst "eduroam" teil. Eduroam ist ein internationaler Verbund von Wissenschaftseinrichtungen mit dem Ziel, ihren Mitgliedern über WLAN gegenseitigen Zugang zum Internet zu ermöglichen. Weitere teilnehmende Einrichtungen sind unter <u>www.eduroam.org</u> zu finden.

Dieses Buch wurde für die Angehörigen unserer Hochschule verfasst worden, die das WLAN anderer Hochschulen nutzen wollen. Auch Angehörige anderer Hochschulen, die das WLAN der Hochschule Albstadt-Sigmaringen nutzen wollen, finden hier eine Konfigurationsanleitung.

Die IT-Abteilung bietet an beiden Standorten der Hochschule ein Drahtlosnetzwerk (WLAN) an. Sie können damit kabellos auf das Internet zugreifen.

Dieses Buch soll Ihnen bei der Einrichtung des Zugangs helfen. Es wird nach Bedarf aktualisiert. Bitte benutzen Sie stets die aktuelle Version des Buches.

## Kapitel 1

# Eduroam an anderen Hochschulen

In diesem Kapitel:

- Voraussetzungen f
  ür Drahtlosnetzwerk (WLAN) "eduroam" an anderen Hochschulen
- Einrichtung des WLAN unter Windows

#### Voraussetzungen für Drahtlosnetzwerk (WLAN) "eduroam" an anderen Hochschulen

- Eine WLAN-Karte
- > Ein Benutzeraccount an unserer Hochschule

Über das WLAN "eduroam" erhalten Angehörige unserer Hochschule an anderen Einrichtungen aus dem Eduroam-Verbund Zugriff auf das Internet.

#### Einrichtung des WLAN unter Windows

Der Netzwerkname des WLANs heißt "eduroam". Bei der Anmeldung am WLAN einer Hochschule, müssen Sie als Benutzernamen Ihren Benutzeraccount an unserer Hochschule in der Form "IhrBenutzeraccount@hs-albsig.de" und Ihr Passwort angeben.

| letzwerka                  | uthentifizierung                  |
|----------------------------|-----------------------------------|
| eben Sie <mark>di</mark> e | Benutzeranmeldeinformationen ein. |
|                            |                                   |
|                            | IhrBenutzeraccount@hs-albsig.de   |
|                            | ••••••                            |

Jede Hochschule stellt eine eigene Anleitung bereit, wie das WLAN vor Ort konfiguriert wird. Die Anleitungen findet man üblicherweise auf den Webseiten der jeweiligen Hochschule. Ansonsten kann Ihnen die IT-Abteilung der Einrichtung weiterhelfen.

| Kapit     | el 2                                                                                                    |
|-----------|----------------------------------------------------------------------------------------------------|
| Edur      | oam an der Hochschule                                                                                                    |
| Albs      | tadt-Sigmaringen                                                                                                    |
| In diesem | <ul> <li>Voraussetzungen für Drahtlosnetzwerk (WLAN)</li></ul>                                                                                 |
| Kapitel:  | "eduroam" an der Hochschule Albstadt-Sigmaringen <li>Einrichtung des WLAN unter Windows 7</li> <li>Einrichtung des WLAN unter Windows 8.1</li> |

#### Voraussetzungen für Drahtlosnetzwerk (WLAN) "eduroam" an der Hochschule Albstadt-Sigmaringen

- Es gilt die Benutzungsordnung für externen Zugang zum Hochschulnetz. Dieses Dokument finden Sie auf den Webseiten der IT-Abteilung unter <u>www.hs-albsig.de/it</u> → Services → WLAN → "Benutzungsordnung.pdf"
- Eine WLAN-Karte
- > Sie müssen sich auf dem Campus der Hochschule befinden
- > Ihre Hochschule nimmt am Dienst "eduroam" teil

Über das WLAN "eduroam" erhalten Gäste von Einrichtungen aus dem Eduroam-Verbund an unserer Hochschule Zugang zum Internet.

#### Einrichtung des WLAN unter Windows 7

| 1. Klicken Sie rechts                                                                             | s unten auf das WL                                                                                                | AN-          | 2. Klicken S                                                                                              | ie auf "Drahtlosnetzwerke                                                                                                    |
|---------------------------------------------------------------------------------------------------|----------------------------------------------------------------------------------------------------|--------------|----------------------------------------------------------------------------------------------------|----------------------------------------------------------------------------------------------------|
| Symbol. Öffnen Sie                                                                                | das "Netzwerk- und                                                                                                | b            | verwalten".                                                                                               |                                                                                                    |
| Freigabecenter".                                                                                  |                                                                                                    |              | Systemsteuerung                                                                                           | Netzwerk und Internet     Netzwerk- und Freigabecenter                                                                                                    |
| Nicht verbunden                                                                                   | bər.                                                                                                    |              | Startseite der Systemsteuerung<br>Drahtlosnetzwerke verwalten<br>Adaptereinstellungen ändem<br>Erweiterte | Zeigen Sie die grundlegenden Informationen zum Netzwerk an, und richten Sie<br>Verbindungen ein.<br>Gesamtübersicht anzeigen                                               |
| Drahtlosnetzwerkverbindung                                                                        | ^ I                                                                                                    |              | Freigabeeinstellungen ändern                                                                              | (dieser Computer) Aktive Netzwerke anzeigen Es ist momentan keine Netzwerkverbindung wohanden.                                                                             |
| eduroam                                                                                           | lite                                                                                                    |              |                                                                                                    | Netzwerkeinstellungen ändern                                                                                                    |
| WLAN-FHAS<br>BananacDePiiamac                                                                     | 311                                                                                                    |              |                                                                                                    | Richtet eine Dahtlos-, Breitband-, Einwähl-, Ad-hoc- oder VPN-Verbindung bzw. einen Router oder<br>Zugriffspunkt ein.                                                      |
| Anderes Netzwerk                                                                                  | and the                                                                                                    |              |                                                                                                    | Verbindung mit einem Netzwerk harstellen<br>Stelle (menut) eine Verbindung mit einem Drahtlounetzwerk, verkabelten Netzwerk, Einwählnetzwerk<br>oder VPN-Netzwerk her.     |
|                                                                                                   |                                                                                                    |              |                                                                                                    | Heinnetzgruppen- und Freighebespfionen auswählen<br>Ermöglicht Zugriff auf Dateien und Drucker auf anderen Netzwerkcomputern zu, oder ändert die<br>Freighebenistellungen. |
|                                                                                                   |                                                                                                    |              |                                                                                                    | Probleme beheben<br>Disgnostiziert und behebt Netzwerkprobleme, oder ruft Problembehandlungsinformationen ab.                                                              |
|                                                                                                   |                                                                                                    |              |                                                                                                    |                                                                                                    |
| Netzwerk- und Freigabecenter d                                                                    | öffnen                                                                                                    |              |                                                                                                    |                                                                                                    |
|                                                                                                   | 14:45                                                                                                    |              |                                                                                                    |                                                                                                    |
|                                                                                                   | 22.04.2014                                                                                                    |              |                                                                                                    |                                                                                                    |
| 3. Klicken Sie auf "H<br>anschließend ein ne                                                      | Hinzufügen". Erstell<br>ues Netzwerkprofil.                                                                       | en Sie       | 4. Geben Sie<br>ein. Wählen<br>Enterprise"                                                                | e als Netzwerkname "eduroam"<br>Sie als Sicherheitstyp "WPA2-<br>aus. Klicken Sie auf "Weiter".                                                                            |
| Drahtlosnetzwerke verwalten, die "D                                                               | Drahtlosnetzwerkverbindung" verwende                                                                              | n            | 🚱 🦟 Manuell mit einem L                                                                                   | rahtlosnetzwerk verbinden                                                                                                    |
| Es wird versucht, in der unten angegebenen Rei                                                    | ihenfolge eine Verbindung mit diesen Netzwerken h                                                                 | erzustellen. | Geben Sie Informa                                                                                         | tionen für das Drahtlosnetzwerk ein, das Sie hinzufügen möchten.                                                                                                    |
| Hinzufügen Adaptereigenschaften Profiltype                                                        | en Netzwerk- und Freigabecenter                                                                                   |              | Netzwerkname:                                                                                             | eduroam                                                                                                    |
| Manuell mit einem Drahtlosnetzwerk ve                                                             | erbinden                                                                                                    |              | Sicherheitstyp:<br>Verschlüsselungstyp:                                                                   | WPA2-Enterprise                                                                                                    |
| Wie möchten Sie ein Netzwerk hi                                                                   | inzufügen?                                                                                                    |              | Sicherheitsschlüssel:                                                                                     | Zeichen ausblenden                                                                                                    |
| Ein Netzwerkprofil manue<br>Hiermit wird ein neues Netzwerkp<br>Netzwerk ermittelt, und ein Profi | ell erstellen<br>profil erstellt oder ein bereits vorhandenes<br>I für das Netzwerk auf dem Computer gespeichert. |              | 📝 Diese Verbindung<br>🛄 Verbinden, selbst<br>Warnung: Bei Au                                              | j automatisch starten<br>wenn das Netzwerk keine Kennung aussendet<br>swahl dieser Option ist der Datenschutz dieses Computers ggf. gefährdet.                             |
| Sie müssen den Netzwerknamen                                                                      | (SSID) und ggf. den Sicherheitsschlüssel kennen.                                                                  |              |                                                                                                    |                                                                                                    |
| Ad-hoc-Netzwerk erstelle                                                                          | en                                                                                                    |              |                                                                                                    |                                                                                                    |
| Hiermit wird ein temporares Netz<br>oder einer Internetverbindung ers                             | werk zur gemeinsamen Nutzung von Dateien<br>stellt.                                                               |              |                                                                                                    | Weiter                                                                                                    |
|                                                                                                   |                                                                                                    |              |                                                                                                    |                                                                                                    |
|                                                                                                   |                                                                                                    | Abbrechen    |                                                                                                    |                                                                                                    |
|                                                                                                   |                                                                                                    |              |                                                                                                    |                                                                                                    |

#### Eduroam an der Hochschule Albstadt-Sigmaringen

| 5. Klicken Sie auf "Verbindungseinstellungen<br>ändern". | 6. Klicken Sie auf die Registerkartei<br>Sicherheit".<br>Figenschaften für Drahtlosnetzwerk hs-intern<br>Verbindung Geberheit<br>Name: hs-intern<br>SSID: hs-intern<br>Netzwerktyp: Zugriffpunkt<br>Netzwerkverfügbarkeit: Alle Benutzer<br>Automatisch verbinden, wenn dieses Netzwerk in Reichweite<br>ist<br>Mit einem verfügbaren bevorzugten Netzwerk verbinden<br>Verbinden, selbst wenn das Netzwerk seinen Namen nicht sendet<br>(SSID)<br>Mit einem verfügbaren bevorzugten Netzwerk seinen Namen nicht sendet                                                                                                    |
|----------------------------------------------------------|----------------------------------------------------------------------------------------------------|
| <b>7. Klicken Sie auf, Einstellungen</b> ".              | 8. Wählen Sie das Zertifikat "Deutsche telekom Root CA 2" aus.          Egenschaften für geschütztes EAP       Image: Comparison of the second second sec |

| <ol><li>Klicken Sie auf "Konfigurieren" und</li></ol>                                                                                                    | 10. Klicken Sie auf "Erweiterte Einstellungen".                                                                                                    |
|----------------------------------------------------------------------------------------------------|----------------------------------------------------------------------------------------------------|
| überprüfen Sie, ob diese Option deaktiviert ist.                                                                                                    | Eigenschaften für Drahtlosnetzwerk hs-intern                                                                                                    |
| Bestätigen Sie mit "OK".                                                                                                    | Verbindung Sicherheit                                                                                                    |
| Eigenschaften für geschütztes EAP                                                                                                    |                                                                                                    |
| EAP-MSCHAPv2-Eigenschaften                                                                                                    | Sicherheitstyp: WPA2-Enterprise 🔻                                                                                                    |
|                                                                                                    | Verschlüsselungstyp: AES 🔻                                                                                                    |
| Automatisch eigenen Windows-Anmeldenamen                                                                                                    |                                                                                                    |
| und Kennwott (und Domäne, falls vorhanden)<br>verwenden                                                                                                    |                                                                                                    |
|                                                                                                    | Wählen Sie eine Methode für die Netzwerkauthentifizierung aus:                                                                                                    |
| UK Abbrechen                                                                                                    | Für diese Verbindung eigene Anmeldeinformationen für                                                                                                    |
| Deutsche Telekom Root CA 2     DigiCert Assured ID Root CA                                                                                                    | jede Anmeldung speichern                                                                                                    |
| Dig/Cert Assured ID Root G2                                                                                                    |                                                                                                    |
| · · · · · · · · · · · · · · · · · · ·                                                                                                    |                                                                                                    |
| Keine Benutzeraufforderung zur Autorisierung neuer Server<br>oder vertrauenswürdiger Zertifizierungsstellen                                                                                                    | Erweiterte Einstellungen                                                                                                    |
|                                                                                                    |                                                                                                    |
| Authentifizierungsmethode auswählen:                                                                                                    |                                                                                                    |
| Gesichertes Kennwort (EAP-MSCHAP v2)                                                                                                    |                                                                                                    |
| Netzwerkzugriffsschutz erzwingen                                                                                                    |                                                                                                    |
| Verbindung trennen, wenn Server kein Kryptografiebindungs-TLV<br>vorweist                                                                                                    | OK Abbrechen                                                                                                    |
| aktivieren                                                                                                    |                                                                                                    |
| OK Abbrechen                                                                                                    |                                                                                                    |
|                                                                                                    |                                                                                                    |
|                                                                                                    |                                                                                                    |
| 11 Mählen Sie als Authentifizierungsmethede                                                                                                    | 12 Cohon Sia Ibra Anmaldadatan ain Walaha                                                                                                    |
| 11. Wählen Sie als Authentifizierungsmethode                                                                                                    | 12. Geben Sie Ihre Anmeldedaten ein. Welche                                                                                                    |
| 11. Wählen Sie als Authentifizierungsmethode<br>"Benutzerauthentifizierung" aus. Bestätigen Sie                                                                                                    | 12. Geben Sie Ihre Anmeldedaten ein. Welche<br>Bezeichnung Ihre Einrichtung im Dienst<br>edurgem" trägt entrehmen Sie bitte den                                                                                                    |
| 11. Wählen Sie als Authentifizierungsmethode<br>"Benutzerauthentifizierung" aus. Bestätigen Sie<br>mit "OK".                                                                                                    | 12. Geben Sie Ihre Anmeldedaten ein. Welche<br>Bezeichnung Ihre Einrichtung im Dienst<br>"eduroam" trägt, entnehmen Sie bitte den                                                                                                    |
| 11. Wählen Sie als Authentifizierungsmethode<br>"Benutzerauthentifizierung" aus. Bestätigen Sie<br>mit "OK".                                                                                                    | 12. Geben Sie Ihre Anmeldedaten ein. Welche<br>Bezeichnung Ihre Einrichtung im Dienst<br>"eduroam" trägt, entnehmen Sie bitte den<br>Webseiten Ihrer Hochschule oder fragen Sie in                                                                                                    |
| 11. Wählen Sie als Authentifizierungsmethode<br>"Benutzerauthentifizierung" aus. Bestätigen Sie<br>mit "OK".<br>Erweiterte Einstellungen<br>802.11:Einstellungen                                                                                         | 12. Geben Sie Ihre Anmeldedaten ein. Welche<br>Bezeichnung Ihre Einrichtung im Dienst<br>"eduroam" trägt, entnehmen Sie bitte den<br>Webseiten Ihrer Hochschule oder fragen Sie in<br>Ihrer IT-Abteilung nach.                                                                                                    |
| 11. Wählen Sie als Authentifizierungsmethode<br>"Benutzerauthentifizierung" aus. Bestätigen Sie<br>mit "OK".<br>Erweiterte Einstellungen<br>@02.11:Einstellungen<br>@Authentifizerungsmodus angeben:                                                     | 12. Geben Sie Ihre Anmeldedaten ein. Welche<br>Bezeichnung Ihre Einrichtung im Dienst<br>"eduroam" trägt, entnehmen Sie bitte den<br>Webseiten Ihrer Hochschule oder fragen Sie in<br>Ihrer IT-Abteilung nach.                                                                                                    |
| 11. Wählen Sie als Authentifizierungsmethode<br>"Benutzerauthentifizierung" aus. Bestätigen Sie<br>mit "OK".<br>Fiveiterte Einstellungen<br>@02.11:Einstellungen<br>@02.11:Einstellungen<br>@authentifizerungsmodus angeben:<br>Benutzerauthentifizerung | 12. Geben Sie Ihre Anmeldedaten ein. Welche<br>Bezeichnung Ihre Einrichtung im Dienst<br>"eduroam" trägt, entnehmen Sie bitte den<br>Webseiten Ihrer Hochschule oder fragen Sie in<br>Ihrer IT-Abteilung nach.                                                                                                    |
| 11. Wählen Sie als Authentifizierungsmethode<br>"Benutzerauthentifizierung" aus. Bestätigen Sie<br>mit "OK".                                                                                                    | 12. Geben Sie Ihre Anmeldedaten ein. Welche<br>Bezeichnung Ihre Einrichtung im Dienst<br>"eduroam" trägt, entnehmen Sie bitte den<br>Webseiten Ihrer Hochschule oder fragen Sie in<br>Ihrer IT-Abteilung nach.                                                                                                    |
| 11. Wählen Sie als Authentifizierungsmethode<br>"Benutzerauthentifizierung" aus. Bestätigen Sie<br>mit "OK".                                                                                                    | 12. Geben Sie Ihre Anmeldedaten ein. Welche<br>Bezeichnung Ihre Einrichtung im Dienst<br>"eduroam" trägt, entnehmen Sie bitte den<br>Webseiten Ihrer Hochschule oder fragen Sie in<br>Ihrer IT-Abteilung nach.<br>Windows-Sicherheit<br>Netzwerkauthentifizierung<br>Geben Sie die Benutzeranmeldeinformationen ein.                                                       |
| 11. Wählen Sie als Authentifizierungsmethode<br>"Benutzerauthentifizierung" aus. Bestätigen Sie<br>mit "OK".                                                                                                    | 12. Geben Sie Ihre Anmeldedaten ein. Welche<br>Bezeichnung Ihre Einrichtung im Dienst<br>"eduroam" trägt, entnehmen Sie bitte den<br>Webseiten Ihrer Hochschule oder fragen Sie in<br>Ihrer IT-Abteilung nach.<br>Windows-Sicherheit<br>Netzwerkauthentifizierung<br>Geben Sie die Benutzeranmeldeinformationen ein.                                                       |
| 11. Wählen Sie als Authentifizierungsmethode<br>"Benutzerauthentifizierung" aus. Bestätigen Sie<br>mit "OK".                                                                                                    | 12. Geben Sie Ihre Anmeldedaten ein. Welche<br>Bezeichnung Ihre Einrichtung im Dienst<br>"eduroam" trägt, entnehmen Sie bitte den<br>Webseiten Ihrer Hochschule oder fragen Sie in<br>Ihrer IT-Abteilung nach.<br>Windows-Sicherheit<br>Netzwerkauthentifizierung<br>Geben Sie die Benutzeranmeldeinformationen ein.                                                       |
| 11. Wählen Sie als Authentifizierungsmethode<br>"Benutzerauthentifizierung" aus. Bestätigen Sie<br>mit "OK".                                                                                                    | 12. Geben Sie Ihre Anmeldedaten ein. Welche<br>Bezeichnung Ihre Einrichtung im Dienst<br>"eduroam" trägt, entnehmen Sie bitte den<br>Webseiten Ihrer Hochschule oder fragen Sie in<br>Ihrer IT-Abteilung nach.<br>Windows-Sicherheit<br>Netzwerkauthentifizierung<br>Geben Sie die Benutzeranmeldeinformationen ein.                                                       |
| 11. Wählen Sie als Authentifizierungsmethode<br>"Benutzerauthentifizierung" aus. Bestätigen Sie<br>mit "OK".                                                                                                    | 12. Geben Sie Ihre Anmeldedaten ein. Welche<br>Bezeichnung Ihre Einrichtung im Dienst<br>"eduroam" trägt, entnehmen Sie bitte den<br>Webseiten Ihrer Hochschule oder fragen Sie in<br>Ihrer IT-Abteilung nach.<br>Windows-Sicherheit<br>Netzwerkauthentifizierung<br>Geben Sie die Benutzeranmeldeinformationen ein.                                                       |
| 11. Wählen Sie als Authentifizierungsmethode<br>"Benutzerauthentifizierung" aus. Bestätigen Sie<br>mit "OK".                                                                                                    | 12. Geben Sie Ihre Anmeldedaten ein. Welche<br>Bezeichnung Ihre Einrichtung im Dienst<br>"eduroam" trägt, entnehmen Sie bitte den<br>Webseiten Ihrer Hochschule oder fragen Sie in<br>Ihrer IT-Abteilung nach.<br>Windows-Sicherheit<br>Netzwerkauthentifizierung<br>Geben Sie die Benutzeranmeldeinformationen ein.                                                       |
| 11. Wählen Sie als Authentifizierungsmethode<br>"Benutzerauthentifizierung" aus. Bestätigen Sie<br>mit "OK".                                                                                                    | 12. Geben Sie Ihre Anmeldedaten ein. Welche<br>Bezeichnung Ihre Einrichtung im Dienst<br>"eduroam" trägt, entnehmen Sie bitte den<br>Webseiten Ihrer Hochschule oder fragen Sie in<br>Ihrer IT-Abteilung nach.<br>Windows-Sicherheit<br>Netzwerkauthentifizierung<br>Geben Sie die Benutzeranmeldeinformationen ein.<br>IhrBenutzeraccount@IhreEinrichtung<br>OK Abbrechen |
| 11. Wählen Sie als Authentifizierungsmethode<br>"Benutzerauthentifizierung" aus. Bestätigen Sie<br>mit "OK".                                                                                                    | 12. Geben Sie Ihre Anmeldedaten ein. Welche<br>Bezeichnung Ihre Einrichtung im Dienst<br>"eduroam" trägt, entnehmen Sie bitte den<br>Webseiten Ihrer Hochschule oder fragen Sie in<br>Ihrer IT-Abteilung nach.<br>Windows-Sicherheit<br>Netzwerkauthentifizierung<br>Geben Sie die Benutzeranmeldeinformationen ein.<br>IhrBenutzeraccount@IhreEinrichtung<br>OK Abbrechen |
| 11. Wählen Sie als Authentifizierungsmethode<br>"Benutzerauthentifizierung" aus. Bestätigen Sie<br>mit "OK".                                                                                                    | 12. Geben Sie Ihre Anmeldedaten ein. Welche<br>Bezeichnung Ihre Einrichtung im Dienst<br>"eduroam" trägt, entnehmen Sie bitte den<br>Webseiten Ihrer Hochschule oder fragen Sie in<br>Ihrer IT-Abteilung nach.<br>Windows-Sicherheit<br>Netzwerkauthentifizierung<br>Geben Sie die Benutzeranmeldeinformationen ein.<br>IhrBenutzeraccount@IhreEinrichtung<br>OK Abbrechen |
| 11. Wählen Sie als Authentifizierungsmethode<br>"Benutzerauthentifizierung" aus. Bestätigen Sie<br>mit "OK".                                                                                                    | 12. Geben Sie Ihre Anmeldedaten ein. Welche<br>Bezeichnung Ihre Einrichtung im Dienst<br>"eduroam" trägt, entnehmen Sie bitte den<br>Webseiten Ihrer Hochschule oder fragen Sie in<br>Ihrer IT-Abteilung nach.<br>Windows-Sicherheit<br>Netzwerkauthentifizierung<br>Geben Sie die Benutzeranmeldeinformationen ein.<br>IhrBenutzeraccount@IhreEinrichtung<br>OK Abbrechen |
| 11. Wählen Sie als Authentifizierungsmethode<br>"Benutzerauthentifizierung" aus. Bestätigen Sie<br>mit "OK".                                                                                                    | 12. Geben Sie Ihre Anmeldedaten ein. Welche<br>Bezeichnung Ihre Einrichtung im Dienst<br>"eduroam" trägt, entnehmen Sie bitte den<br>Webseiten Ihrer Hochschule oder fragen Sie in<br>Ihrer IT-Abteilung nach.<br>Windows-Sicherheit<br>Netzwerkauthentifizierung<br>Geben Sie die Benutzeranmeldeinformationen ein.                                                       |
| 1. Wählen Sie als Authentifizierungsmethode<br>Benutzerauthentifizierung" aus. Bestätigen Sie<br>nit "OK".                                                                                                    | 12. Geben Sie Ihre Anmeldedaten ein. Welche<br>Bezeichnung Ihre Einrichtung im Dienst<br>"eduroam" trägt, entnehmen Sie bitte den<br>Webseiten Ihrer Hochschule oder fragen Sie in<br>Ihrer IT-Abteilung nach.<br>Windows-Sicherheit<br>Netzwerkauthentifizierung<br>Geben Sie die Benutzeranmeldeinformationen ein.<br>IhrBenutzeraccount@IhreEinrichtung<br>OK Abbrechen |
| 1. Wählen Sie als Authentifizierungsmethode<br>Benutzerauthentifizierung" aus. Bestätigen Sie<br>nit "OK".                                                                                                    | 12. Geben Sie Ihre Anmeldedaten ein. Welche<br>Bezeichnung Ihre Einrichtung im Dienst<br>"eduroam" trägt, entnehmen Sie bitte den<br>Webseiten Ihrer Hochschule oder fragen Sie in<br>Ihrer IT-Abteilung nach.<br>Windows-Sicherheit<br>Netzwerkauthentifizierung<br>Geben Sie die Benutzeranmeldeinformationen ein.<br>IhrBenutzeraccount@IhreEinrichtung<br>OK Abbrechen |

#### Einrichtung des WLAN unter Windows 8.1

Die schnellere Variante...

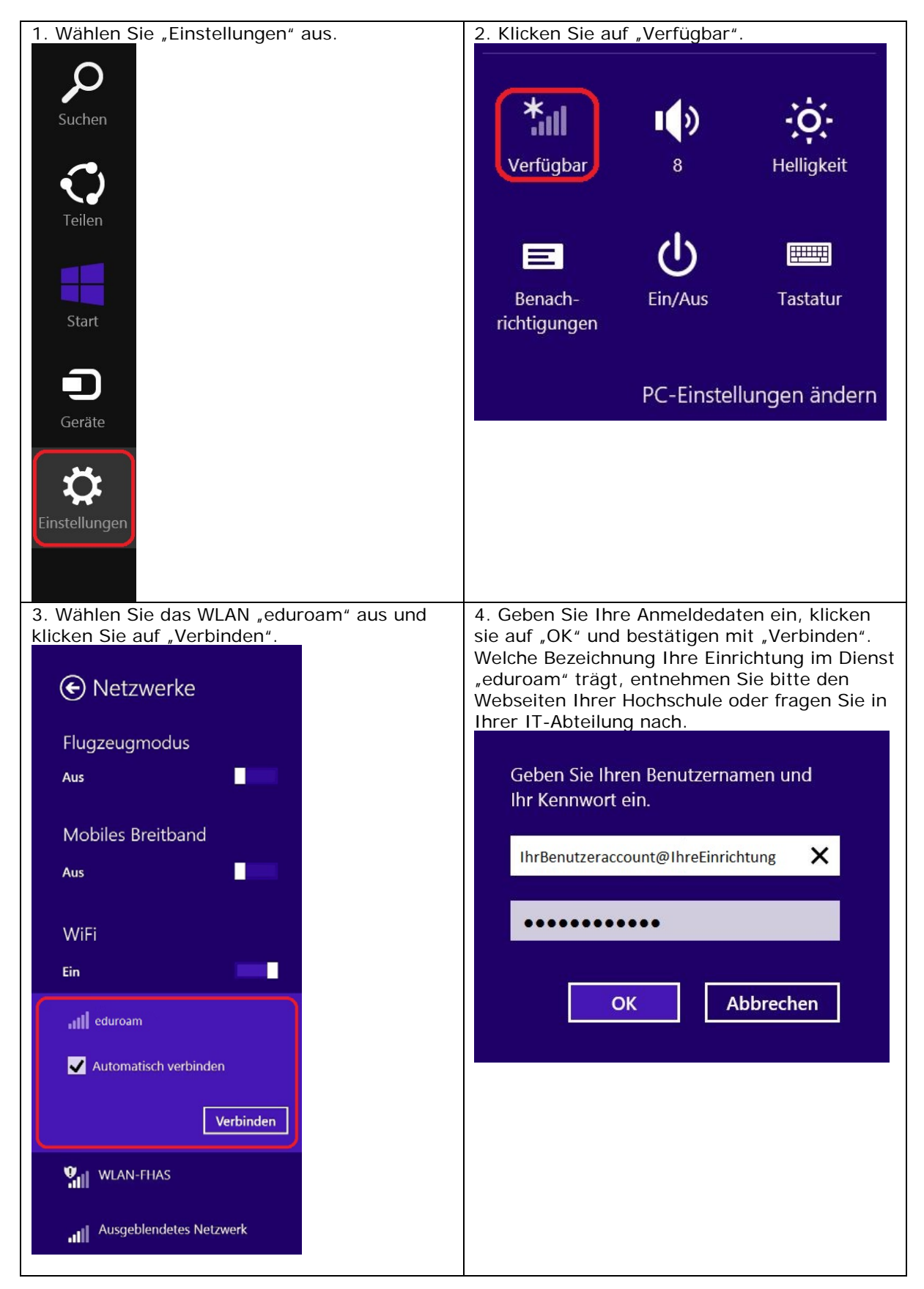

Kapitel 2

Falls die schnellere Variante nicht funktioniert...

| I. Klicken Sie rechts unten auf das WLAN-                                                                                                    | 2. Klicken Sie auf "Neue Verbindung oder                                                                                                    |
|----------------------------------------------------------------------------------------------------|----------------------------------------------------------------------------------------------------|
| Symbol. Offnen Sie das "Netzwerk- und<br>Freigabecenter"                                                                                                    | neues Netzwerk einrichten".                                                                                                    |
| Problembehandlung                                                                                                    | (c) (c) + (c) (c) (c) (c) (c) (c) (c) (c) (c) (c)                                                                                                    |
| Netzwerk- und Freigabecenter öffnen <                                                                                                    | Adaptereinstellungen ändem<br>Evontente Aktive Netzverke anzeigen<br>Erevostereinstellungen ändem Sie sind zurzeit mit keinem Netzwerk verbunden.                                                                                                    |
| ■ ▲ R 14:33<br>13.06.2014                                                                                                    | Netzwerkeinstellungen ändern           Verbindung oder noves Netzwerk einrichten<br>Bertlander, Urb. der VPN-Verbindung tize, Rocke-<br>Der Zugriffspunkt einrichten.           Probleme behoben<br>Netzwerkspoherne diagnostizieren und repareen oder Problemebehandlungsinformationen<br>abzufen.                                                                        |
| <ul> <li>3. Klicken Sie auf "Manuell mit einem<br/>Funknetzwerk verbinden". Erstellen Sie<br/>anschließend ein neues Netzwerkprofil.</li> <li> • • • • • • • • • • • • • • • • • • •</li></ul> | 4. Geben Sie als Netzwerkname "eduroam" ein. Wählen Sie als Sicherheitstyp "WPA2- Enterprise" aus. Klicken Sie auf "Weiter".                                                                                                    |
| 5. Klicken Sie auf "Verbindungseinstellungen<br>ändern".                                                                                                    | 6. Klicken Sie auf die Registerkartei<br>"Sicherheit".<br>Eigenschaften für Drahtlosnetzwerk hs-intern                                                                                                    |
| hs-intern wurde erfolgreich hinzugefügt                                                                                                    | Verbindung Sicherheit                                                                                                    |
| Verbindungseinstellungen ändern<br>Offnet die Verbindungseigenschaften, um die Einstellungen ändern<br>zu konnen.     Schließen                                                                | SSID:       hs-intern         Netzwerktyp:       Zugriffspunkt         Netzwerkverfügbarkeit:       Alle Benutzer         ✓       Automatisch verbinden, wenn dieses Netzwerk in<br>Reichweite ist         Bei hergestellter Verbindung mit diesem Netzwerk andere<br>Funknetzwerke suchen         Verbinden, selbst wenn das Netzwerk seinen Namen nicht<br>sendet (SSID) |
|                                                                                                    | OK Abbrechen                                                                                                    |

#### Eduroam an der Hochschule Albstadt-Sigmaringen

| 7. Klicken Sie auf "Einstellungen".                                              | 8. Wählen Sie das Zertifikat "Deutsche                                                       |
|----------------------------------------------------------------------------------|----------------------------------------------------------------------------------------------|
| Eigenschaften für Drahtlosnetzwerk hs-intern                                     | Telekom Root CA 2" aus.                                                                      |
| Verbindung Sicherheit                                                            | Eigenschaften für geschütztes EAP                                                            |
|                                                                                  | Beim Herstellen der Verbindung:                                                              |
| Sicherheitstvo: WPA2-Enterprise                                                  | ✓ Identität des Servers mittels Zertifikatprüfung überprüfen                                 |
| Verschlüsselungstur: AES                                                         | Verbindung mit folgenden Servern herstellen (Beispiele: "srv1",<br>"srv2", ".*\.srv3\.com"): |
| Verschlusselungstyp. ALS                                                         |                                                                                              |
|                                                                                  | Vertrauenswürdige Stammzertifizierungsstellen:                                               |
| Wählen Cie eine Methode für die Netwurkeuthentifizierung aus                     | AddTrust External CA Root                                                                    |
| Microsoft: Geschütztes EAP (PEAP) V Einstellungen                                | Class 3 Public Primary Certification Authority                                               |
| ✓ Für diese Verbindung eigene Anmeldeinformationen für                           | Deutsche Telekom Root CA 2     DigiCert Assured ID Root CA                                   |
| jede Anmeldung speichern                                                         | Equifax Secure Certificate Authority                                                         |
|                                                                                  |                                                                                              |
|                                                                                  | Benachrichtigungen vor der Verbindungsherstellung:                                           |
|                                                                                  | Benutzer benachrichtigen, wenn die Serveridentität nicht überpi $\checkmark$                 |
| Erweiterte Einstellungen                                                         | Authortifizionungemethodo zuguählege                                                         |
|                                                                                  | Gesichertes Kennwort (EAP-MSCHAP v2)                                                         |
|                                                                                  | Schnelle Wiederherstellung der Verbindung aktivieren                                         |
|                                                                                  | Netzwerkzugriffsschutz erzwingen                                                             |
| OK Abbrechen                                                                     | Kryptografiebindungs-TLV vorweist                                                            |
|                                                                                  | Identitätsschutz aktivieren                                                                  |
|                                                                                  | OK Abbrechen                                                                                 |
|                                                                                  |                                                                                              |
| 9. Klicken Sie auf "Konfigurieren" und                                           | 10. Klicken Sie auf "Erweiterte Einstellungen".                                              |
| überprüfen Sie, ob diese Option deaktiviert ist.                                 | Eigenschaften für Drahtlosnetzwerk hs-inter                                                  |
| Bestätigen Sie mit "OK".                                                         | Verbindung Sicherheit                                                                        |
|                                                                                  |                                                                                              |
| EAP-MSCHAPV2-Eigenschatten                                                       | Sicherheitstyp: WPA2-Enterprise V                                                            |
| Beim Herstellen der Verbindung:                                                  | Verschlüsselungstyp: AES V                                                                   |
| Automatisch eigenen Windows-Anmeldenamen und                                     |                                                                                              |
| kennwort (und Domäne, falls vorhanden) verwenden                                 |                                                                                              |
|                                                                                  | Wählen Sie eine Methode für die Netzwerkauthentifizierung aus:                               |
| OK Abbrechen                                                                     | Microsoft: Geschütztes EAP (PEAP) V Einstellungen                                            |
| Class 3 Public Primary Certification Authority                                   | Für diese Verbindung eigene Anmeldeinformationen für<br>jede Anmeldung speichern             |
| DigiCert Assured ID Root CA                                                      |                                                                                              |
| GeoTrust Global CA                                                               |                                                                                              |
|                                                                                  |                                                                                              |
| Benachrichtigungen vor der Verbindungsherstellung:                               | Erweiterte Einstellungen                                                                     |
| Benutzer benachrichtigen, wenn die Serveridentität nicht überp<br>ı $\checkmark$ |                                                                                              |
| Authentifizierungsmethode auswählen:                                             |                                                                                              |
| Gesichertes Kennwort (EAP-MSCHAP v2)                                             |                                                                                              |
| ✓ Schnelle Wiederherstellung der Verbindung aktivieren                           | OK Abbroches                                                                                 |
| Verbindung trennen, wenn Server kein                                             | OK Abbrechen                                                                                 |
| Kryptografiebindungs-TLV vorweist                                                |                                                                                              |
| Identitätsschutz aktivieren                                                      |                                                                                              |
| OK Abbrechen                                                                     |                                                                                              |
|                                                                                  | 1                                                                                            |

#### Eduroam an der Hochschule Albstadt-Sigmaringen

| 11. Wählen Sie als Authentifizierungsmethode<br>"Benutzerauthentifizierung" aus. Bestätigen Sie<br>mit "OK".           | 12. Geben Sie Ihre Anmeldedaten ein, klicken<br>sie auf "OK" und bestätigen mit "Verbinden".<br>Welche Bezeichnung Ihre Einrichtung im |
|----------------------------------------------------------------------------------------------------|----------------------------------------------------------------------------------------------------|
| Erweiterte Einstellungen                                                                                               | Dienst "eduroam" trägt, entnehmen Sie bitte<br>den Webseiten Ihrer Hochschule oder fragen                                              |
| 802.1X-Einstellungen 802.11-Einstellungen                                                                              | Sie in Ihrer IT-Abteilung nach.                                                                                                    |
| Benutzerauthentifizierung  Anmeldeinformationen speichern Anmeldeinformationen für alle Benutzer löschen               | Geben Sie Ihren Benutzernamen und<br>Ihr Kennwort ein.                                                                                 |
| Einmaliges Anmelden für dieses Netzwerk aktivieren                                                                     | IhrBenutzeraccount@IhreEinrichtung                                                                                                    |
| Unmittelbar nach der Benutzeranmeldung ausführen                                                                       |                                                                                                    |
| Maximale Verzögerung (Sekunden): 10                                                                                    |                                                                                                    |
| Anzeige zusätzlicher Dialoge während des einmaligen<br>Anmeldens zulassen                                              |                                                                                                    |
| In diesem Netzwerk werden für die Computer- und<br>die Benutzerauthentifizierung separate virtuelle LANs<br>verwendet. | OK Abbrechen                                                                                                    |
|                                                                                                    |                                                                                                    |
| OK Abbrechen                                                                                                    |                                                                                                    |
|                                                                                                    |                                                                                                    |